# 2. 基本機能 3.シフトを作成する

# 1.シフト申請を締め切る

# STEP.1 シフトの提出状況を確認する

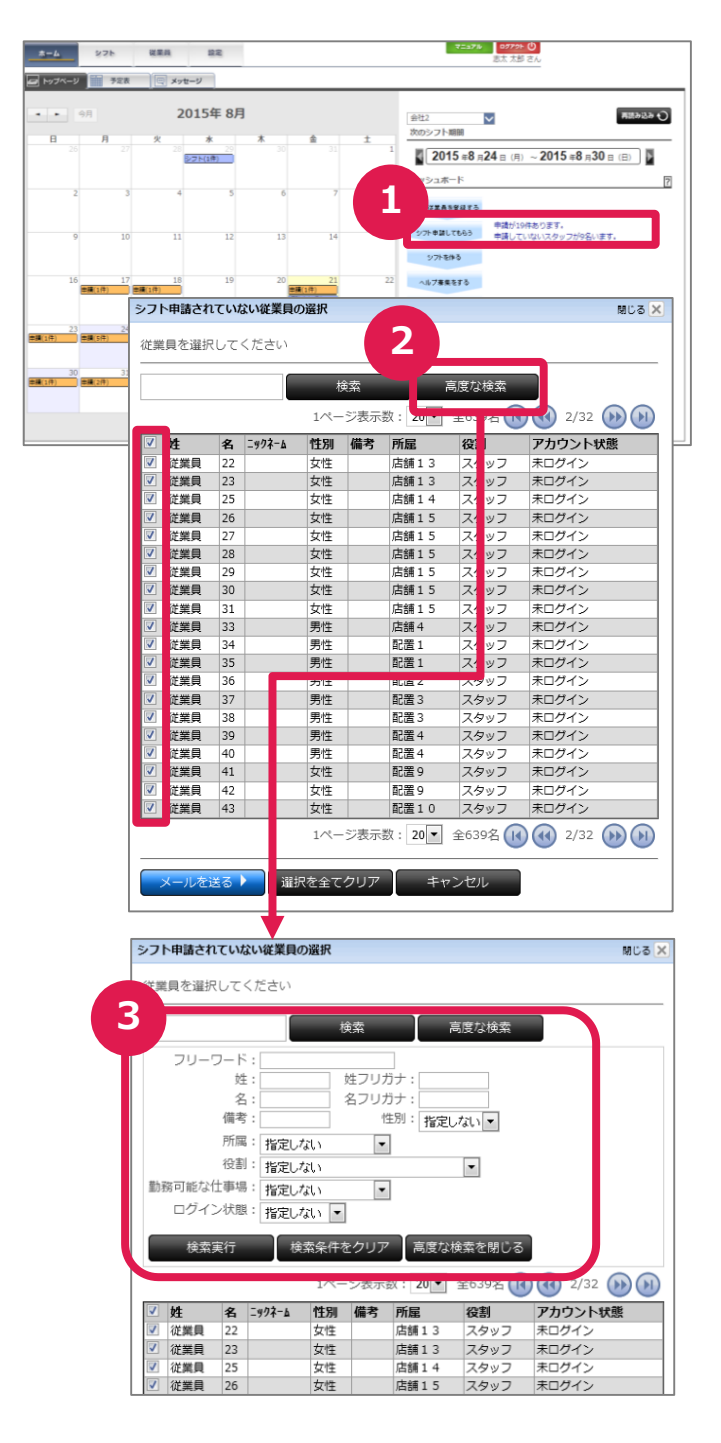

### ①申請状況の確認

ホーム画面のカレンダーにシフト申請件数が表示され、画面右側に「シフト申請件数」と「申請していないスタッフ数」が表示されます。

### ②申請していないスタッフへの連絡

「申請していないスタッフが〇名います」を押す と、シフト未申請の従業員の一覧が表示され、 シフト未申請者へのリマインドメールを送信す る事ができます。 ※リマインドメールは、設定>メールテンプ

レートより作成する事が可能です。

チェックボックスにチェックを入れることで、一括もしくは個別で送ることができます。

#### ③「高度な検索」

個別に選択したい場合、「高度な検索」から、 送る従業員を検索し、絞り込むこともできます。

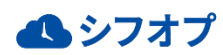

# 2. 基本機能 3.シフトを作成する

### 1.シフト申請を締め切る

## STEP.2 未申請者へリマインドメールを送る

|   |      |    |                                               | ł                                                | 緈索                         |                     | 高度な検索    |          |
|---|------|----|-----------------------------------------------|--------------------------------------------------|----------------------------|---------------------|----------|----------|
|   |      |    |                                               | 1~-                                              | ジ表示                        | 数: 20▼              | 全639名 🕕  | 2/32 🕖 🕖 |
| 4 | 姓    | 名  | ニックネーム                                        | 性別                                               | 備考                         | 所雇                  | 役割       | アカウント状態  |
|   | 従業員  | 22 |                                               | 女性                                               |                            | 店舗13                | スタッフ     | 未ログイン    |
|   | 従業員  | 23 |                                               | 女性                                               |                            | 店舗13                | スタッフ     | 未ログイン    |
|   | 従業員  | 25 |                                               | 女性                                               |                            | 店舗14                | スタッフ     | 未ログイン    |
|   | 従業員  | 26 |                                               | 女性                                               |                            | 店舗15                | スタッフ     | 未ログイン    |
|   | 従業員  | 27 |                                               | 女性                                               |                            | 店舗15                | スタッフ     | 未ログイン    |
|   | 従業員  | 28 |                                               | 女性                                               |                            | 店舗15                | スタッフ     | 未ログイン    |
|   | 従業員  | 29 |                                               | 女性                                               |                            | 店舗15                | スタッフ     | 未ログイン    |
|   | 従業員  | 30 |                                               | 女性                                               |                            | 店舗15                | スタッフ     | 未ログイン    |
|   | 従業員  | 31 |                                               | 女性                                               |                            | 店舗15                | スタッフ     | 未ログイン    |
|   | 従業員  | 33 |                                               | 男性                                               |                            | 店舗4                 | スタッフ     | 未ログイン    |
|   | 従業員  | 34 |                                               | 男性                                               |                            | 配置1                 | スタッフ     | 末ログイン    |
|   | 従業員  | 35 |                                               | 男性                                               |                            | 配置1                 | スタッフ     | 未ログイン    |
|   | 従業員  | 36 |                                               | 男性                                               |                            | 配置 2                | スタッフ     | 末ログイン    |
|   | 従業員  | 37 |                                               | 男性                                               |                            | 配置 3                | スタッフ     | 未ログイン    |
|   | 従業員  | 38 |                                               | 男性                                               |                            | 配置3                 | スタッフ     | 末ログイン    |
|   | 従業員  | 39 |                                               | 男性                                               |                            | 配置4                 | スタッフ     | 未ログイン    |
| I | 従業員  | 40 |                                               | 男性                                               |                            | 配置4                 | スタッフ     | 末ログイン    |
|   | 従業員  | 41 |                                               | 女性                                               |                            | 配置 9                | スタッフ     | 末ログイン    |
| I | 従業員  | 42 |                                               | 女性                                               |                            | 配置 9                | スタッフ     | 未ログイン    |
| Ņ | ールを注 | žЗ | jiii                                          | 沢を全て                                             | ウリア                        | <br>≠†              | ・ンセル     |          |
|   | 3    |    | ール送信<br>選択された 9<br>送信元のメー<br>matsukawa@<br>件名 | 人の従業員<br>- <b>ルアドレ</b><br>(x-alliance)<br>7ト申請のお | ŧにメール<br>ス ※ あな<br>co.jp ▼ | を送信します。<br>にたのメールアド | レスを選択してく | ださい、     |
|   |      |    | 本文                                            |                                                  |                            |                     |          |          |

### **STEP.3** シフト申請を締め切る

#### - トップページ 予定表 2015年 8月 ~ nux 欠のシフト期間 2015 #8 月24 日 (月) ~ 2015 #8 月30 日 (日) ダッシュボード 申請(1件) 2015 REALS O ~ ウシフト期間 2015 #8 #24 ± (#) ~ 2015 #8 #30 ± (±) N.L. GERTERATO ほしてもらう 申請していないスタッフがないます 依確定のシフトが19件ありま メッセージを把る 名種中語 C ANCHRA

#### ①申請していないスタッフへの連絡

「申請していないスタッフが〇名います」を押す と、シフト未申請の従業員の一覧が表示され、 シフト未申請者へのリマインドメールを送信す る事ができます。

チェックボックスにチェックを入れることで、一括もしくは個別で送ることができます。

②メールを送る 送る従業員を選択したら、「メールを送る」を 押します。

③送信する内容を入力します。 入力が出来ましたら、「入力終了」を押し、送 信画面に進みます。

※リマインドメールは、 設定>メールテンプレートより作成する事が可 能です。

④シフト申請の締め切り
「申請が○件あります」を押し、申請を仮確定
に変更する事で、シフト申請を締め切ります。
※オレンジ色のアイコンから、青色のアイコンへ変わります。

※仮確定の状態になるとスタッフ側からは、 シフト申請を取り消す事が出来なくなり、 ここからシフトの作成と調整を行っていきます。

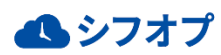

仮確定(1件)